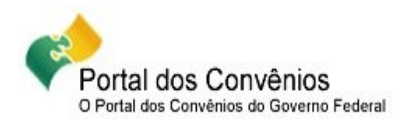

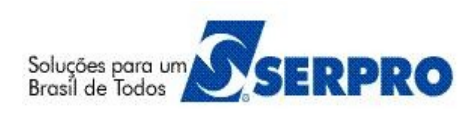

# Portal dos Convênios – SICONV

# **Orientações/Passo a Passo**

# Concedente

# Documento Hábil, OB Confluxo e Confluxo

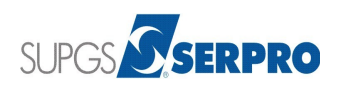

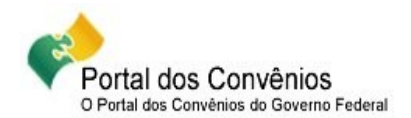

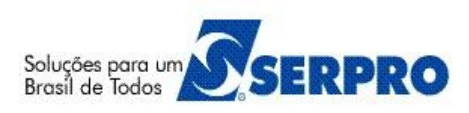

## **Orientações/Passo a Passo do Concedente**

Este passo a passo tem como propósito orientar os usuários do sistema SICONV nas funcionalidades **Documento Hábil, OB Confluxo e Confluxo.** 

### 01 – CPR Total - Documento Hábil

Após o registro do cadastro reduzido do convenio no SIAFI, o usuário poderá iniciar o repasse dos recursos (Parcelas do convênio).

Para os órgãos – Unidades Gestoras que utilizam Contas a Pagar e Receber - CPR – Total, o usuário deverá gerar o Documento Hábil, OB – Confluxo (Ordem de Pagamento – Confluxo) e executar a Confluxo no Documento Hábil - DH.

- Acessar o sistema SICONV no endereço <u>https://www.convenios.gov.br/</u> com o CPF e senha.
- No menu "Execução", clique em "Documento Hábil". O sistema exibirá os campos para a pesquisa do convênio desejado para a inclusão do documento hábil.
- ▲ Clique em "Incluir".
- Informe todos os dados orçamentários necessários para o documento hábil e clique em "Salvar". O sistema exibirá a mensagem "Sucesso ao incluir o Documento Hábil" e abre nova tela para a inserção dos dados contábeis.
- Informe os dados contábeis necessários para o documento hábil e clique em "Adicionar". O sistema exibirá a mensagem "Documento Hábil contábil incluído com sucesso."
- Após infomar todos os dados contábeis, clique em "Finalizar". O sistema exibe a tela com todos os dados do documento hábil.
- Role o conteúdo da tela e clique em "Enviar". O sistema exibirá a mensagem: "Documento Hábil enviado com sucesso.". Neste momento o sistema exibirá o número do Documento Hábil gerado no SIAFI.

#### Importante Saber:

- Para cada Documento Hábil DH gerado, será exibido na listagem dos Documentos Hábeis as colunas de Número, Número Minuta, Gestão Emitente, Opção, e os botões "Confluxo" e "Detalhar".
- No campo "Opção" será exibida a letra "I" que significa "Inicial", quando o tipo do documento gerado foi TV – Transferência Voluntária.
- No botão "Confluxo" o usuário poderá realizar, baixar e/ou concretizar o que foi informado no Documento Hábil – DH, após gerar a OB- Confluxo.
- ▲ Os perfis para a inclusão do Documento Hábil são:
  - A Operacional Financeiro da Instituição Mandatária; e
  - ▲ Operacional Financeiro do Concedente.

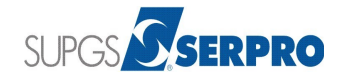

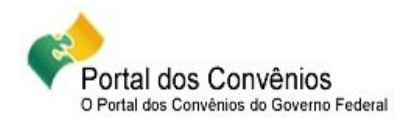

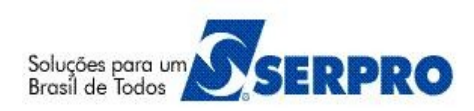

### 02 – CPR Total - Ordem Bancária – Confluxo

Caso o usuário utilizar o CPR Total, após gerar o Documento Hábil – DH, o mesmo deverá gerar a OB – Confluxo.

- Acessar o sistema SICONV no endereço <u>https://www.convenios.gov.br/</u> com o CPF e senha.
- No menu "Execução", clique em "OB Confluxo". O sistema exibirá os campos para a pesquisa do convênio desejado para a inclusão da Ordem Bancária Confluxo.
- Na listagem de Repasses, clique em "OBs Confluxo efetuadas" e em seguida clique em "Inserir OB Confluxo".
- A O sistema exibirá os campos para preenchimento dos dados da OB Confluxo e do dado orçamentário.
- Informe os dados necessários para a OB Confluxo e o(s) dado(s) orçamentário(s) e clique em "Salvar". O sistema exibirá a mensagem "A OB Confluxo foi inserida com sucesso".
- Para inserir a OB Confluxo, o usuário deverá enviá-lo para o SIAFI. Para isto, clique no Número Interno da OB Confluxo gerada na listagem.
- ▲ Role o conteúdo da tela e clique em "Enviar". O sistema exibirá a mensagem: "A OB foi emitida com sucesso".

#### **Importante Saber:**

- Após gerar a OB Confluxo, o usuário deverá executar a opção Confluxo dentro do Documento Hábil – DH.
- ▲ Em relação aos botões da Listagem de Repasses:
  - OBs Confluxo efetuadas Ordem Bancárias de consulta fluxo de caixa efetuadas. É utilizada quando é gerado o DH Documento Hábil.
  - OBs Efetuadas Ordem Bancárias efetuadas. É utilizada quando é gerada NL Nota de Lançamento.
  - PFs efetuadas Programação Financeira Efetuada. É utilizada quando é gerada NC Nota de Crédito.
- ▲ Os **perfis** para a inclusão da OB Confluxo são:
  - A Operacional Financeiro da Instituição Mandatária; e
  - ▲ Operacional Financeiro do Concedente.

### 03 – CPR Total - Execução Confluxo dentro do DH – Documento Hábil

A opção Confluxo dentro do DH – Documento Hábil, o usuário poderá realizar, baixar e/ou concretizar o que foi informado no Documento Hábil – DH, após gerar a OB-Confluxo.

- Acessar o sistema SICONV no endereço <u>https://www.convenios.gov.br/</u> com o CPF e senha.
- No menu "Execução", clique em "Documento Hábil". O sistema exibirá os campos para a pesquisa do convênio desejado para a execução da Confluxo no documento hábil.
- ▲ Clique em "Confluxo".
- ▲ Selecione a opção "Opção Confluxo" e clique em "Selecionar".

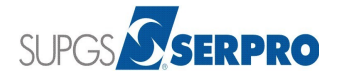

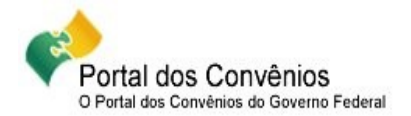

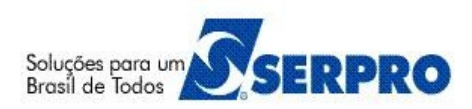

- Informe a "Data Emissão Confluxo" e a "Observação Confluxo" e selecione (marcar) a OB Confluxo na listagem das OBs Confluxo e em seguida clique em "Salvar". O sistema exibirá a mensagem: "Documento Hábil salvo com sucesso".
- Role o conteúdo da tela e clique em "Enviar". O sistema exibirá a mensagem: "Documento Hábil enviado com sucesso".

#### 04 – Manuais

Está disponibilizado no Portal dos Convênios os **manuais** sobre os módulos do SICONV com o passo a passo para utilização do sistema, no endereço <u>https://www.convenios.gov.br/portal/</u> no menu **Manuais**.

### 05 – Dúvidas operacionais na utilização do sistema:

Envie e-mail para <u>css.serpro@serpro.gov.br</u> ou

Abra um acionamento na Central de Serviços SERPRO, com o detalhamento da demanda, via Web, acessando o sitio <u>https://www.convenios.gov.br/portal/</u> ou

Ligue para 0800-9782340.

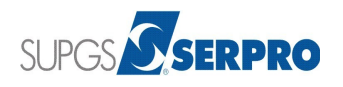